# **Creating an External User Account**

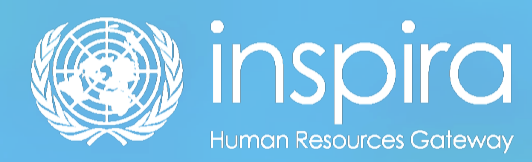

# How to Create an External User Account

<u>Step 1:</u>

Open the **Inspira login** page using below link : <u>https://inspira.un.org/psp/PUNA1J/?cmd=login&languageCd=ENG</u>

|          | INSPICE<br>Human Resources Gateway     |
|----------|----------------------------------------|
|          | Forgot User ID                         |
| User ID  | <b>.</b>                               |
|          | Forgot Password                        |
| Password |                                        |
|          | Login                                  |
|          |                                        |
| New us   | ser? Create account here               |
| New u    | ser? Create account here<br>Contact us |

#### Step 2:

Click on "**Create account here**" and the below page will appear. Enter all the details as below and register your account.

For Example: First Name: John Last Name: Smith User ID: john.smith Password: Qwertyuiop@123 Primary Email ID : John.smith@un.org

## **Enter Registration Information**

| Name and Date of Birth once entered cannot be changed. |                         |  |  |
|--------------------------------------------------------|-------------------------|--|--|
| *Given Name:                                           | John                    |  |  |
| Middle Name:                                           |                         |  |  |
| *Family Name:                                          | Smith                   |  |  |
| User ID:                                               | john.smith              |  |  |
| *Password:                                             | •••••                   |  |  |
|                                                        |                         |  |  |
| *Confirm Password:                                     | •••••                   |  |  |
| *Primary Email:                                        | John.smith@un.org       |  |  |
| Alternate Email:                                       | John.smith@un.org       |  |  |
| *Date of Birth:                                        | 03/03/1990 (03/MAR/1990 |  |  |

Register

Return to Previous Page

### <u>Step 3:</u>

Click on Register button

A pop up message appears:

| Email Verification                                                                                                    |               |
|----------------------------------------------------------------------------------------------------|---------------|
| A message will be sent to your email : john.smith@un.org with a verification code. Enter requested. The verification code is valid for 24 hours. | the code when |
| Send email Return                                                                                                    |               |

### <u>Step 4:</u>

Click on Send Email

Another pop-up message appears

| Email Verification                                                                                                  |         |        |  |  |  |  |
|----------------------------------------------------------------------------------------------------|---------|--------|--|--|--|--|
| A verification code has been sent to your email address. Please enter the code below to validate your registration. |         |        |  |  |  |  |
| You did not receive an<br>email?<br>Verification Code:                                                              | Re-send |        |  |  |  |  |
|                                                                                                    | Verify  | Return |  |  |  |  |
|                                                                                                    |         |        |  |  |  |  |

#### <u>Step 5:</u>

Check your email

Dear User,

A request has been made to create an external account in inspira with your email.Please verify your email address by entering below verification code on the inspira email verification screen. Your Verification Code : 541890

Regards Inspira team

#### Step 6:

Enter the verification code received by email into the Verification code entry box

| Email Verification                                                                                                  |                                    |  |  |  |  |
|----------------------------------------------------------------------------------------------------|------------------------------------|--|--|--|--|
| A verification code has been sent to your email address. Please enter the code below to validate your registration. |                                    |  |  |  |  |
| You did not receive an<br>email?<br>Verification Code:                                                              | Re-send<br>541890<br>Verify Return |  |  |  |  |
|                                                                                                    |                                    |  |  |  |  |

Click on Verify

Your account will be created.

## **Registration Successful**

You have been successfully registered as a user 'john.smith'.

Note down the User ID and Password you entered. This information will also be mailed to you shortly.

If you have any questions regarding your registration, please contact Inspira Support Centre.

Return to Sign in Page

#### Check your email for the confirmation email

Dear Sir/Madam Smith,

Thank you for registering at the United Nations Careers portal.

Your User ID is 'john.smith'. In the event that you lose your password, please use the "Forgot your password?" feature on the login page, which will send the required information to the e-mail address you indicated when registering.

This registration allows you to create your profile containing important contact and personal information. After logging in you will be able to start preparing your application with or without applying for a job immediately. Data previously entered in your user profile and application will be stored for use with further applications or when you return to the system. It may be reviewed and updated, as necessary. When applying for job openings, you may be required to provide additional information concerning your qualifications and experience as they relate to the particular job opening.

To view employment opportunities in the United Nations Secretariat, please regularly visit our website <a href="http://careers.un.org">http://careers.un.org</a>. You may also sign up for the Job Alert feature which automatically notifies you when specific employment opportunities become available. In order to register please log in, choose Careers and then click on Job Search. Enter the search criteria, click [Save Search], name your search and check the box [x] "Use as Job Alert". Finally, enter an e-mail address in the "Send Job Alert Notification To" field and click [Save Search].

Further information, including the Instructional Manual for the Applicant, is available in the Application Process section of the United Nations Careers Portal, <u>http://careers.un.org</u>, or by clicking the "Manuals" link at the top right corner of your homepage when you are logged in.

Applicants are advised to create only one (1) account. Applications submitted for the same job from multiple accounts will not be considered.

Please do not respond to this system-generated e-mail. You can reach us through the "Contact us" feature on the top right corner of the website.

Yours sincerely,

Office of Human Resources Management United Nations Secretariat